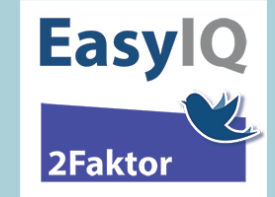

- 1. Gå til <u>www.aula.dk</u>
  - a. Vælg Medarbejder
  - b. Vælg UNI-Login

| Vil du vide<br>mere om Aula?<br>Vælg, om du vil logge ind som forælder, barn eller<br>medarbejder |      |             |  |
|---------------------------------------------------------------------------------------------------|------|-------------|--|
| FORÆLDER                                                                                          | BARN | MEDARBEJDER |  |

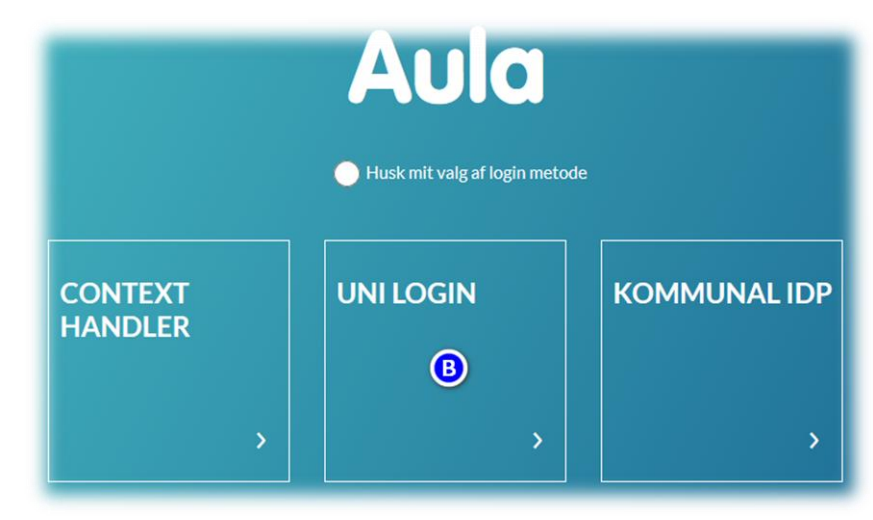

## 2. Log på med

uni-brugernavn@domæne.dk (Altså via EasyIQ IdP'en) efterfulgt af din adgangskode

|                                                                    | Brugernavn            |
|--------------------------------------------------------------------|-----------------------|
| Unilogin                                                           | mich44c0@vorskoler.dk |
| Brugernavn                                                         | Adgangskode           |
| mich44c0@vorskoler.dk                                              | ••••••                |
| Næste                                                              | Login                 |
| Andre muligheder                                                   | Skift adgangskode     |
| Log ind med f.eks. NemID                                           |                       |
| <u>Jeg kender ikke mit brugernavn</u>                              | Andre muligheder      |
| Marke og<br>Undervisningsministeriet<br>STYRELSEN FOR IT OG LÆRING | Glemt adgangskode     |

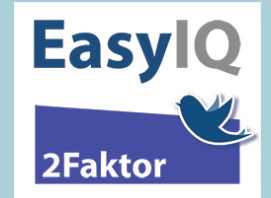

## BRUGERVEJLEDNING

- 3. Tilgå et område som kræver højere sikringsniveau altså 2-faktor.
  - a. Klik prikkerne
  - b. Klik Dokumenter
  - c. Klik Sikker Filedeling
  - d. Bekræft med ja at du vil logge ind med højere sikringsniveau

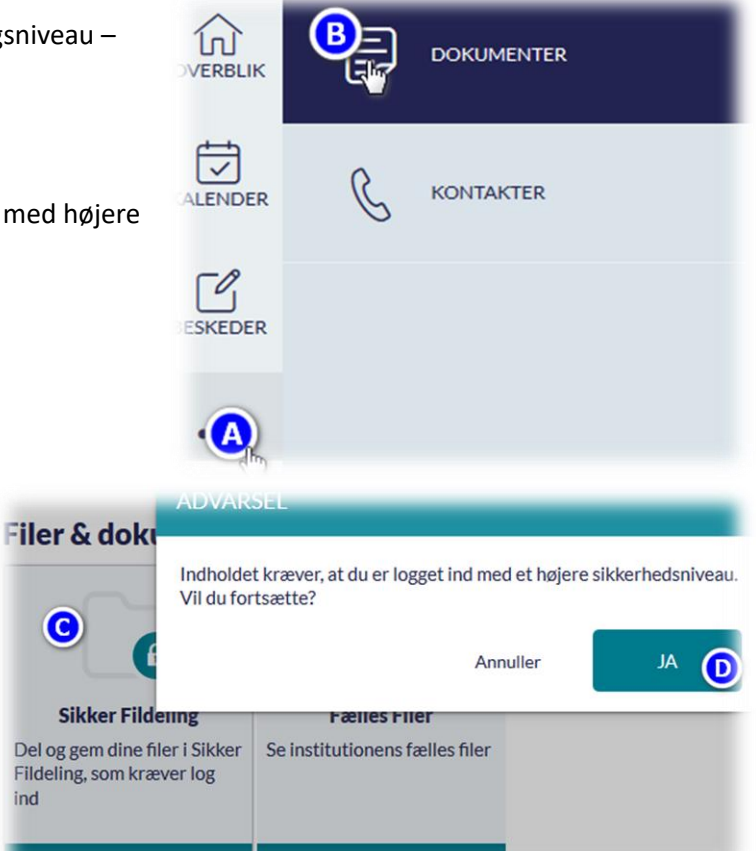

- 4. Har du ikke tidligere benyttet Azure MFA, så opsættes den via disse trin. Vælg hvordan du vil kontaktes/2-faktor validere – vælg mellem mulighederne:
  - Ringes op eller modtag sms på mobilnr., som du indtaster og trykker næste 0

ind

 Konfigurer mobilapp – opsættes ved at downloade microsoft authenticator app som opsættes ved at tage et billede af en QR-kode direkte i opsætningsguiden.

| Microsoft                                                                     | Yderligere sikkerhedskontrol                                                                                                    |                                                                                                    |
|-------------------------------------------------------------------------------|----------------------------------------------------------------------------------------------------|----------------------------------------------------------------------------------------------------|
| mich44c0@vorskoler.dk<br>Yderligere oplysninger krævet                        | Beskyt din konto ved at føje en telefonbekræftelse til din adgangskov<br>Trin 1: Hvordan skal vi kontakte dig?                                                          | de. Se en video                                                                                                    |
| at beskytte din konto<br>Brug en anden konto<br>Få mere at vide<br>1<br>Næste | Telefonnummer (godkendelse)          Vælg land eller område       28958387         Metode       Send mig en sms med en kode <ul> <li>Ring mig op</li> <li>Næ</li> </ul> | Konfigurer mobilapp<br>Udfør følgende trin for at konfigurere din mobilapp.<br>1. Installer appen Microsoft Authenficator til Wiedows Phone, Android eller IOS.<br>2. Tilføj en konto i appen, og velig "Arbejds- eller skolekonto".<br>3. Scan billedet nedemfor. |
|                                                                               | Dit telefonnummer bliver kun brugt til kontosikkerhed. Der pålæge                                                                                                    | Hvis du ikke kan scanne billedet, skal du angive følgende oplysninger in din app.<br>Kode: 616 578 221<br>URL-adresse: https://cyo01pfpad03.ghonefactor.net/pad/083164361<br>Hvis appen viser en kode med seks offre, skal du vælge "Næste".<br>Næstø annulier     |

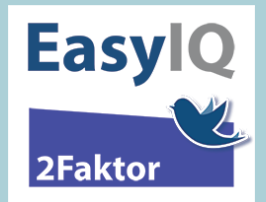

Dit valg om hvordan du ønsker at 2-faktor validere gemmes fremadrettet – du vil derefter enten skulle besvare et opkald, skrive koden fra en sms eller swipe på din mobil, når du ønsker at 2-faktorvalidere.

Nedenstående er ift. når højt sikringsniveau er krævet i henhold til Aula.

Første faktor bekræftes igen ved login med uni-brugernavn@domæne.dk + adgangskode og 2-faktoren kommer efterfølgende i spil og udføres jf. hvordan du opsætter den første gang du bruger den – bekræft evt. til sidst med send forespørgsel – du er nu 2-faktor-valideret og kan benytte højere sikringsniveau.

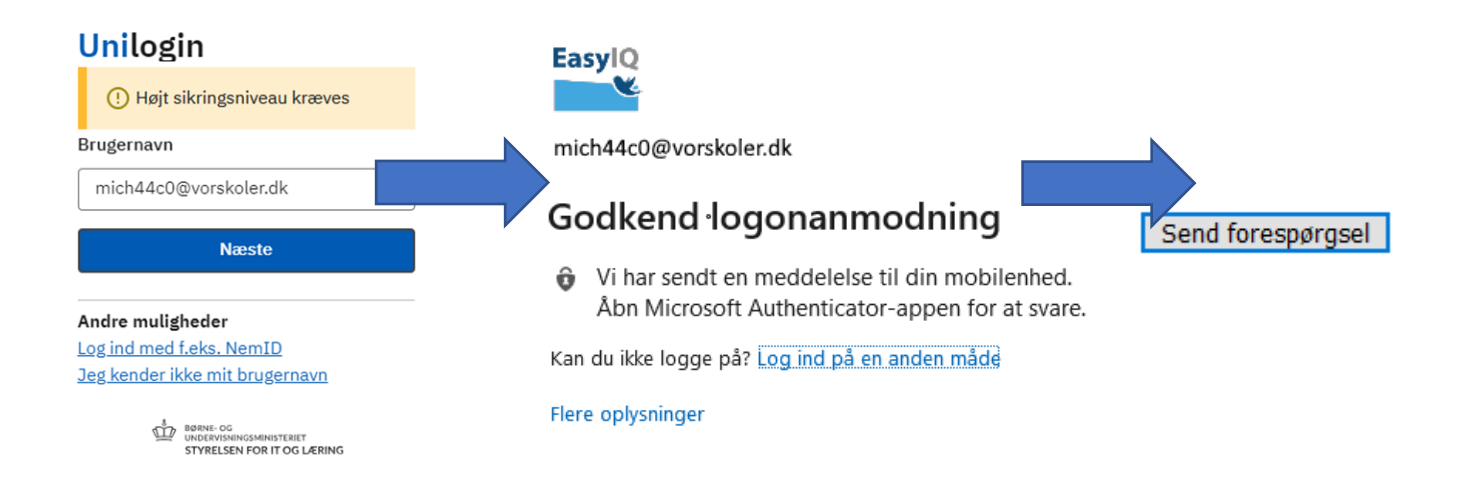